# MANUAL DE USUARIO PARA VALIDADOR RIPS VALIDA\_IPS 7.0

Grupo de Información Diana Patricia Sosa Simbaqueva Jorge Andres Barajas Onofre Manual del Usuario Secretaría Distrital de Salud Bogotá, Agosto 24 de 2011

# **CONTENIDO**

|    |       |      | CONTENIDO                     |     |
|----|-------|------|-------------------------------|-----|
| 1. | INT   | ROD  | UCCIÓN                        | . 4 |
| 2. | REC   | QUEF | RIMIENTOS                     | . 4 |
| 3. | EXF   | LIC  | ACIÓN DEL FUNCIONAMIENTO      | . 8 |
| 4. | DES   | SCRI | PCIÓN DEL PROCESO             | . 9 |
| 4  | .1.   | Car  | ga de archivo de texto        | . 9 |
| 4  | .2.   | Vali | dar Estructuras               | 11  |
| 4  | .3.   | Vali | dar Diagnostico               | 16  |
| 4  | .4.   | Agr  | upar Servicios                | 18  |
| 4  | .5.   | Crea | ar Archivos Planos            | 19  |
| 4  | .6.   | MEN  |                               | 21  |
|    | 4.6.  | 1.   | Consulta Procedimientos CUPs. | 21  |
|    | 4.6.2 | 2.   | Consulta Diagnósticos         | 22  |
|    | 4.6.  | 3.   | Consulta Medicamentos         | 23  |
|    | 4.6.4 | 4.   | Asistente de Importación      | 25  |
| 5. | REF   | OR   | res                           | 26  |
| 6. | GLC   | OSAF | RIO                           | 29  |
|    |       |      |                               |     |

# Tabla de Imágenes

| Imagen 1. Ventana Inicial del Validador                                      | 5    |
|------------------------------------------------------------------------------|------|
| Imagen 2. Aviso Crear Prestador                                              | 5    |
| Imagen 3. Ingreso Datos Prestador                                            | 6    |
| Imagen 4. Ventana del Panel de Control                                       | 6    |
| Imagen 5. Ventana de Personalización                                         | 7    |
| Imagen 6. Ventana de Configuración de Temas                                  | 7    |
| Imagen 7. Validador Valida_IPS 7.0                                           | 8    |
| Imagen 8. Ventana para iniciar la carga de archivos planos                   | 9    |
| Imagen 9. Importar Archivo de texto                                          | . 10 |
| Imagen 10. Ventana Importar Archivos                                         | . 10 |
| Imagen 11. Aviso Usuarios que no pertenecen al régimen particular            | . 11 |
| Imagen 12. Ventana con tabla de descripción de errores para la estructura US | . 12 |
| Imagen 13. Ventana Validación Estructura                                     | . 13 |

| Imagen 14. Tabla con descripción de errores encontrados                     | . 13 |
|-----------------------------------------------------------------------------|------|
| Imagen 15. Tabla con detalle y cantidad de registros con errores            | . 13 |
| Imagen 16. Examinar Tabla con registros errados                             | . 14 |
| Imagen 17. Tabla de registros con errores encontrados.                      | . 14 |
| Imagen 18. Ítem Validación Facturación de la ventana Validación facturación | . 15 |
| Imagen 19. Ventana Resumen Servicios Facturados                             | . 16 |
| Imagen 20. Venta Validación de Diagnósticos                                 | . 17 |
| Imagen 21. Ventana de Informe de inconsistencias Diagnósticos               | . 17 |
| Imagen 22. Ventana de Tabla de Diagnósticos.                                | . 18 |
| Imagen 23. Ventana Agrupar Servicios                                        | . 19 |
| Imagen 24. Ingresar Número Remisión                                         | . 19 |
| Imagen 25. Ventana Archivo Textos                                           | . 20 |
| Imagen 26. Mensaje Planos Admin                                             | . 20 |
| Imagen 27. Ubicación de archivos planos generados por el validador          | . 21 |
| Imagen 28. Ventana Información Sobre Procedimientos CUPs                    | . 21 |
| Imagen 29. Tabla de Procedimientos CUPs                                     | . 22 |
| Imagen 30. Menú Utilitarios                                                 | . 22 |
| Imagen 31.Información sobre Diagnósticos CIE10                              | . 23 |
| Imagen 32. Tabla Diagnósticos CIE10                                         | . 23 |
| Imagen 33. Información sobre medicamentos                                   | . 24 |
| Imagen 34. Tabla de medicamentos                                            | . 24 |
| Imagen 35. Menú Utilitarios                                                 | . 25 |
| Imagen 36. Asistente Importación EPS/ARS                                    | . 25 |
| Imagen 37. Asistente para importar                                          | . 26 |
| Imagen 38. Ventana Validación de estructura.                                | . 26 |
| Imagen 39. Reporte de errores en la estructura de usuarios.                 | . 27 |
| Imagen 40. Ventana Validación Diagnósticos                                  | . 27 |
| Imagen 41. Informe de inconsistencias Diagnósticos                          | . 28 |
| Imagen 42. Informe de relación de diagnósticos inconsistentes               | .28  |

# 1. INTRODUCCIÓN

El validador RIPS Valida\_IPS 7.0 es una herramienta de escritorio desarrollada en Visual FoxPro que tiene la funcionalidad cargar los archivos planos, validar estructuras, validar diagnósticos, agrupar servicios y crear archivos planos del Registro Individual de Prestaciones de Servicios de Salud RIPS.

Este manual especificará en detalle y desde el punto de vista del usuario, el funcionamiento general del aplicativo validador RIPS Valida\_IPS 7.0. Para lo cual se describe cada uno de los módulos que lo conforman.

### 2. REQUERIMIENTOS

- Debe descargar el aplicativo Validador RIPS Versión 7.0 del siguiente link <u>http://www.saludcapital.gov.co/Publicaciones/Forms/AllItems.aspx?RootFol</u> <u>der=/Publicaciones/Informaci%c3%b3n de prestaci%c3%b3n de servicios</u> <u>(RIPS)/Validador Rips&FolderCTID=&View={872B559C-0C0D-426A-AFC8-83E2E23C59D9}</u>
- Realizado el paso de descarga completo, descomprima el archivo descargado y ejecute el archivo setup.exe y seguir las instrucciones dadas por la instalación.

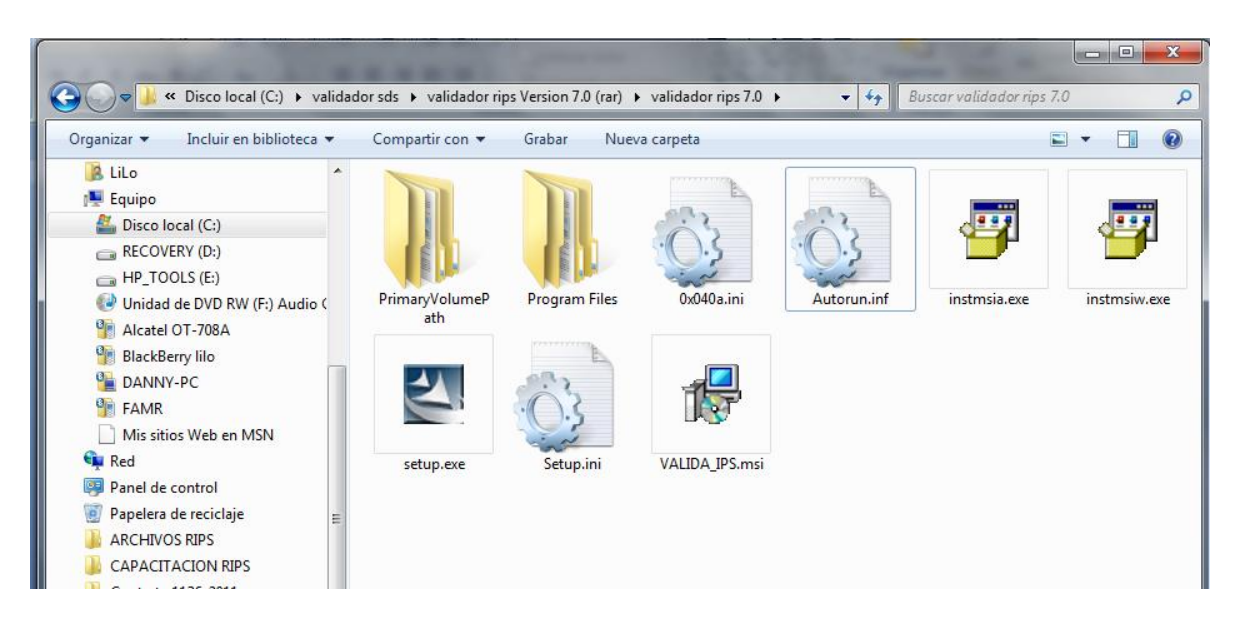

 Para ingresar al validador, debe realizar los siguientes pasos: Ingresar a la barra de inicio, programas, SDS-Bogotá, Valida\_IPS, Validarips.exe.

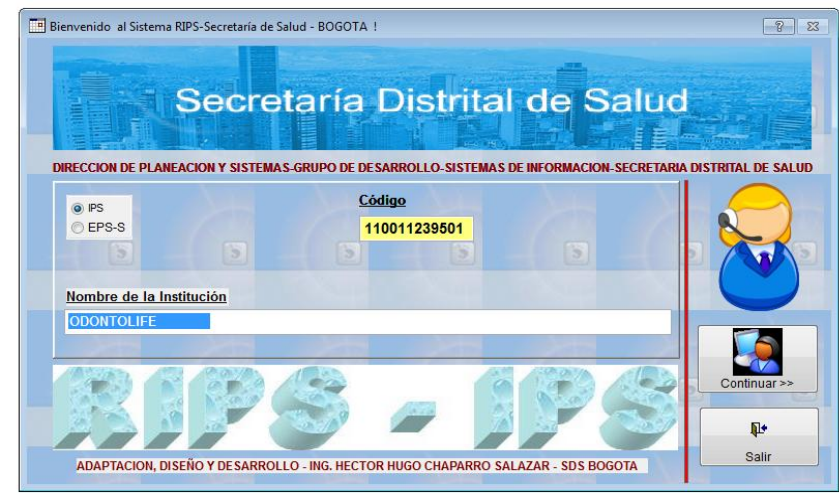

✓ La primera ventana que encontrará en el aplicativo es

Imagen 1. Ventana Inicial del Validador

Registre el código de prestador y de continuar para poder utilizar el validador de la SDS.

**Nota:** En caso de que el aplicativo le indique que su código de prestador no existe en la base de datos, usted puede actualizar la tabla de prestadores de la siguiente manera:

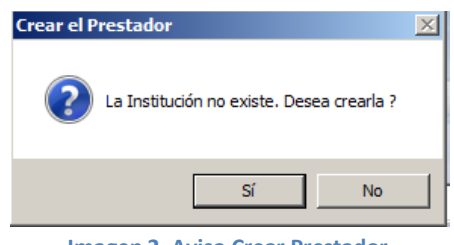

Imagen 2. Aviso Crear Prestador

Se oprime el botón si para crear el nuevo prestador con su respectivo código de habilitación.

En la siguiente ventana se diligencia el código de habilitación y en el nombre de la institución. Luego se oprime el botón de continuar así el usurario ya queda creado en la base de datos del programa.

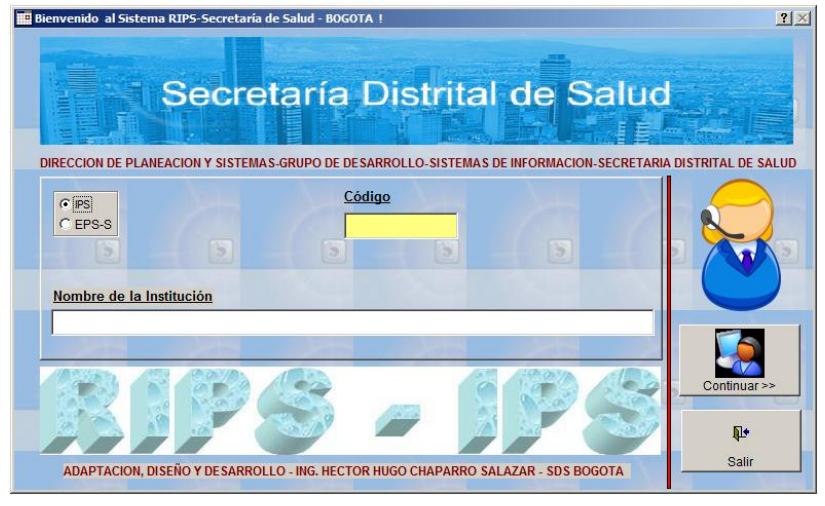

Imagen 3. Ingreso Datos Prestador

✓ CARACTERÍSTICAS ESPECIALES PARA WINDOWS VISTA

Debido a las nuevas características de actualización de imágenes y con la nueva tecnología AERO implementada en WINDOWS VISTA, los aplicativos desarrollados en Visual FoxPro, sucede la superposición de las ventanas, para que no suceda este caso, hay que seguir los siguientes pasos:

Se entra al menú de Inicio >> Panel de Control y se oprime con doble clic sobre el icono de Personalización.

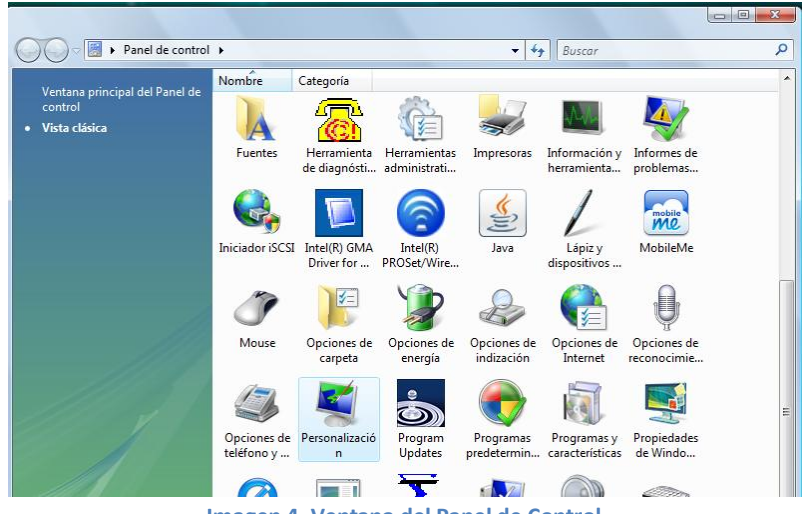

Imagen 4. Ventana del Panel de Control

En la ventana de Personalización se escoge la opción de Tema en la cual se procede a cambiar el tema.

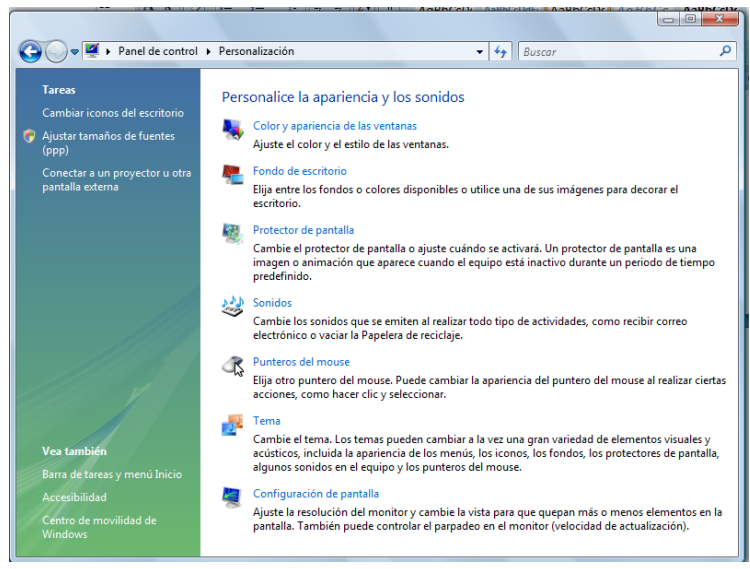

Imagen 5. Ventana de Personalización

En la ventana de configuración de temas se escoge en la pestaña de Tema, en tema de Windows Clásico, y luego se oprime el botón de aceptar esto cambiara la apariencia grafica de las ventanas y el fondo de pantalla, con esta configuración se puede utilizar el programa Valida IPS 7.0 de manera optima en Windows Vista.

| Section de temas                                                                                                    |
|----------------------------------------------------------------------------------------------------|
| Temas                                                                                                    |
| Un tema está formado por un fondo y por un grupo de sonidos, iconos y<br>otros elementos que le ayudan a personalizar el equipo con un sólo dic. |
| Tema:<br>Windows dásico                                                                                                    |
| Muestra:                                                                                                    |
|                                                                                                    |
| Ventana activa                                                                                                    |
| Normal Deshabilitado Seleccionado                                                                                                    |
| Texto de la ventana                                                                                                    |
|                                                                                                    |
| <b>5</b>                                                                                                    |
|                                                                                                    |
| Aceptar Cancelar Aplicar                                                                                                    |

Imagen 6. Ventana de Configuración de Temas

# 3. EXPLICACIÓN DEL FUNCIONAMIENTO

El aplicativo validador RIPS Valida\_IPS 7.0 es una solución informática que reúne varios módulos que permiten la validación por estructuras y diagnósticos de las diferentes estructuras del RIPS, indicando los errores encontrados para su corrección y generación de los archivos planos con las modificaciones.

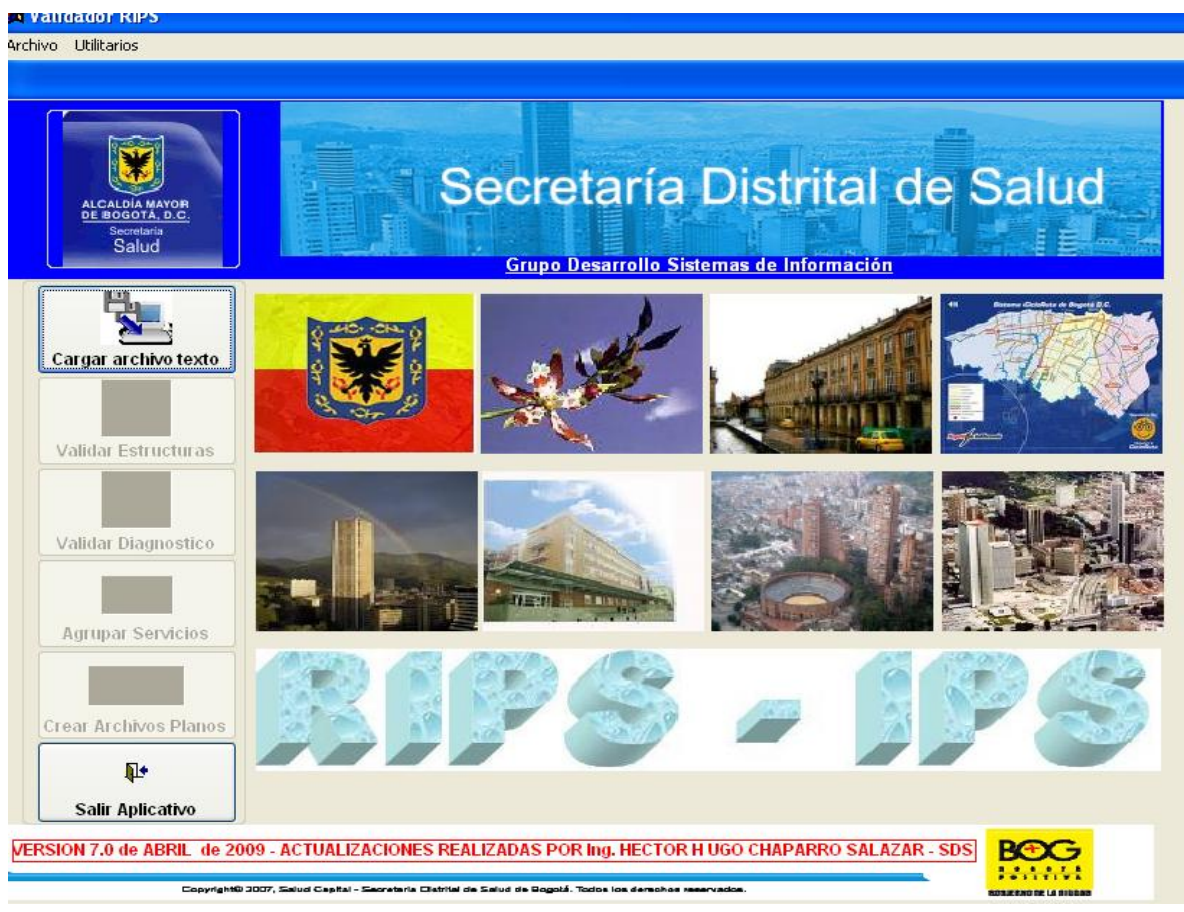

Imagen 7. Validador Valida\_IPS 7.0

Las principales funcionalidades del aplicativo son:

- Módulo Cargar archivo de texto: Permite seleccionar el tipo de usuario a validar e importar los archivos de texto de cada una de las estructuras de los RIPS.
- Módulo Validar Estructuras: Permite realizar la validación por estructura de los archivos RIPS, identificar los errores presentados y corregir los registros con inconsistencias.

- ✓ Módulo Validar Diagnostico: Permite realizar la validación de los diagnósticos que se presentan en los archivos RIPS, identificar los errores presentados y corregir los registros con inconsistencias. Esta funcionalidad se habilita si se han superado todas las validaciones del anterior modulo.
- Módulo Agrupar Servicios: Permite agrupar los servicios de salud prestados, para el proceso de esta tarea se requiere haber validado todos los archivos diligenciados.
- Módulo Crear Archivos Planos: Permite generar los archivos planos de cada una de las estructuras de los RIPS con las modificaciones realizadas durante el proceso de validación.

# 4. DESCRIPCIÓN DEL PROCESO

### 4.1. Carga de archivo de texto

Para empezar a cagar los archivos de texto, el aplicativo mostrará el siguiente cuadro de dialogo.

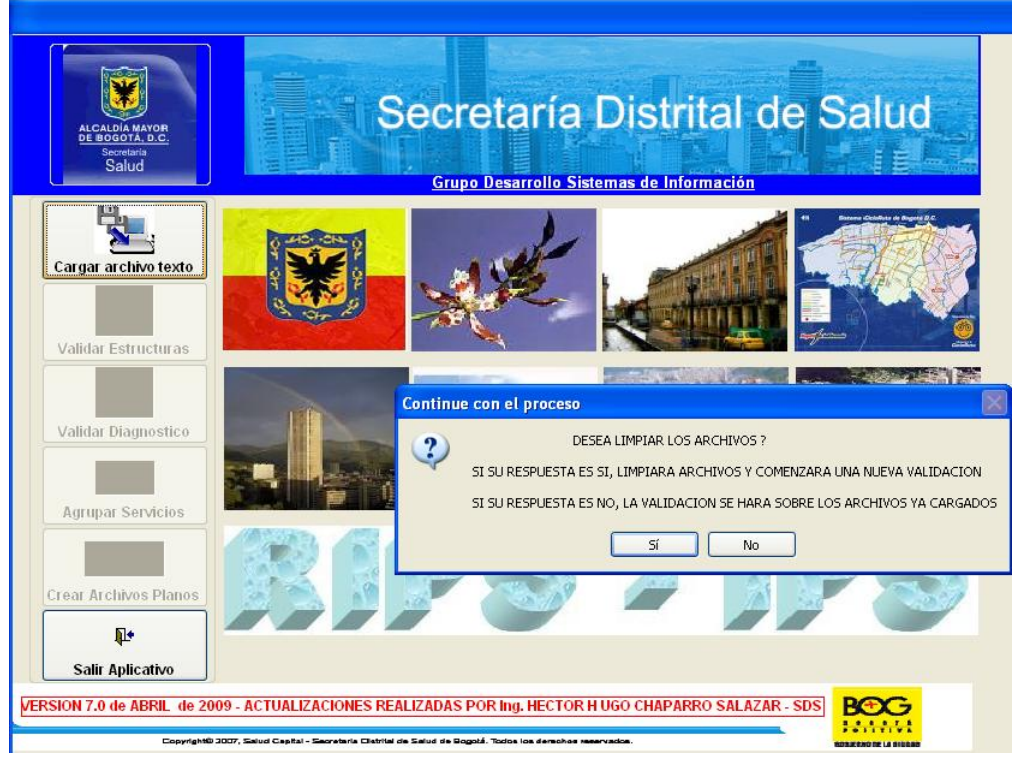

Imagen 8. Ventana para iniciar la carga de archivos planos

Si el usuario da clic en "SI" borrará toda la parte de tablas temporales significa que realizará una nueva carga de archivos planos para validación, si da clic en "NO" significa que continuará con los archivos cargados con anterioridad, siguiendo con la validación de estructuras.

En el cuadro de dialogo Importar Archivo de texto, seleccione el tipo de usuario que esta reportando en RIPS.

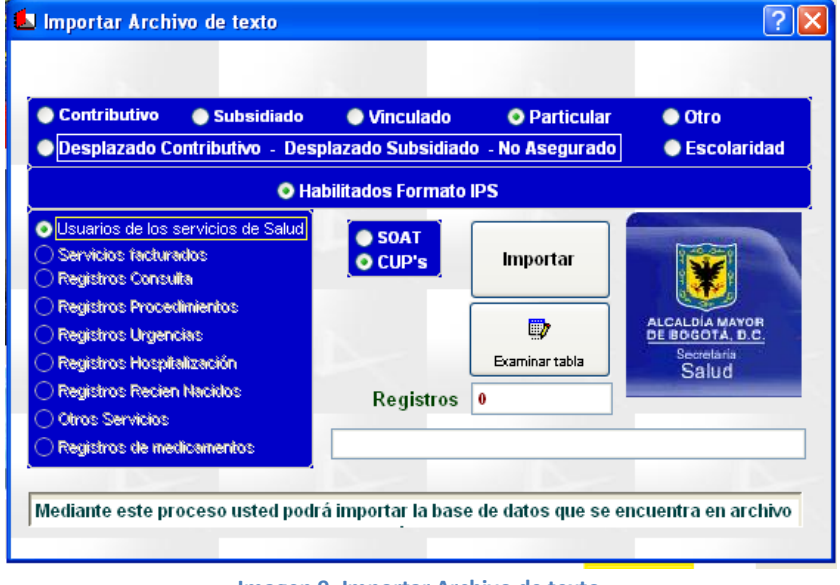

Imagen 9. Importar Archivo de texto

Luego seleccione el ítem de Usuarios de los Servicios de Salud y haga clic en el botón Importar.

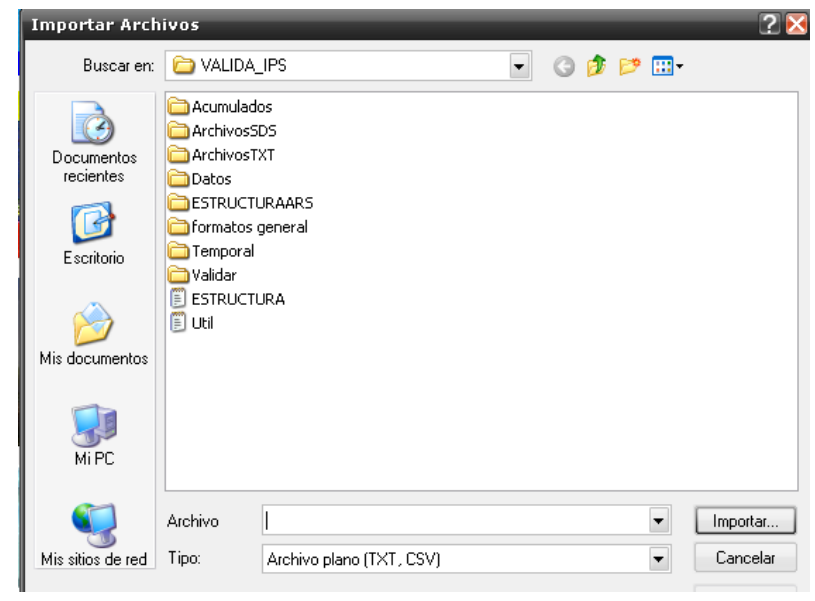

Imagen 10. Ventana Importar Archivos

Seleccione el archivo de Usuarios (US) de la ubicación en el equipo, haga clic en importar y así se cargara el archivo al aplicativo.

**Nota:** El aplicativo notificará cuando no se esta reportando el tipo de usuario que se selecciono inicialmente de la siguiente manera:

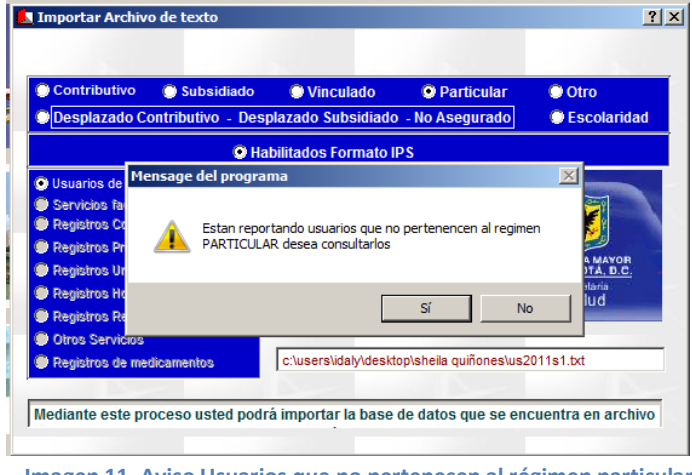

Imagen 11. Aviso Usuarios que no pertenecen al régimen particular

Se presentará la tabla con los registros que tienen este error para que realice las correcciones en el archivo original y vuelva a realizar la carga de la estructura US.

Si se importo correctamente la estructura US, entonces se habilitará el ítem de Servicios Facturados y podrá importar los archivos repitiendo el mismo procedimiento con cada una de las estructuras.

# 4.2. Validar Estructuras

Después de cargar las estructuras de los RIPS en el anterior modulo, se habilita la funcionalidad de Validar estructuras.

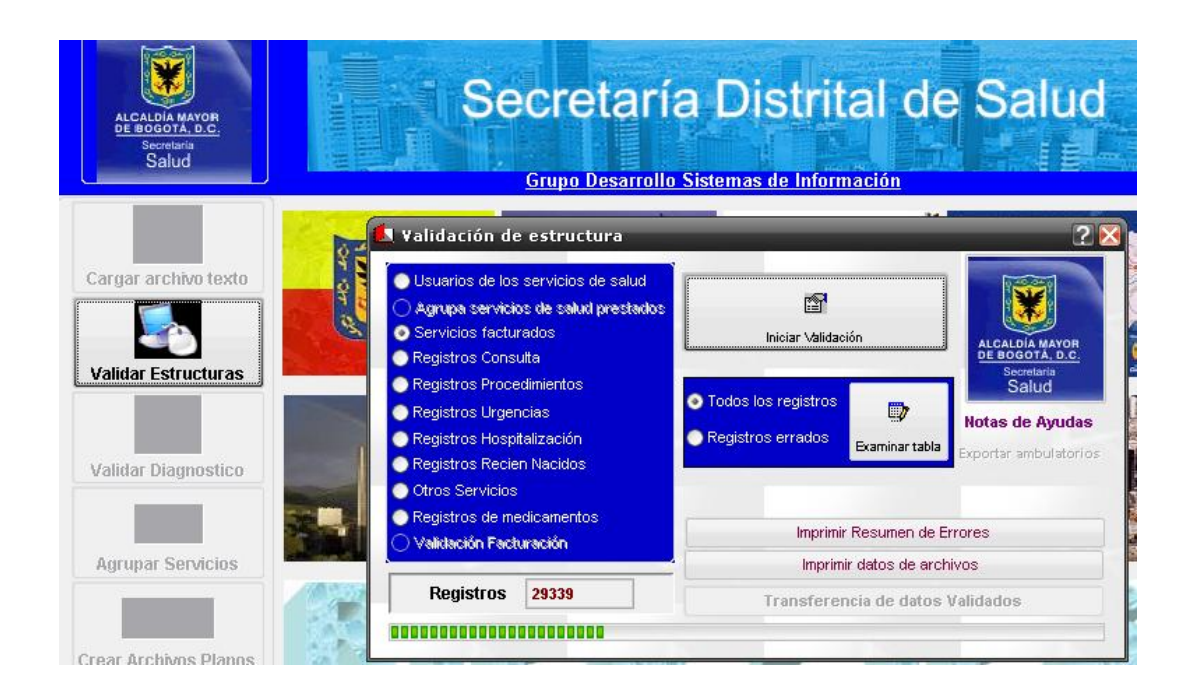

Seleccione cada uno de los ítems y de clic en *Iniciar Validación.* Se presenta la siguiente y tabla para verificación de errores por cada estructura:

| 1  | Validador RIPS          |                                                      |          | _          |     | X   |
|----|-------------------------|------------------------------------------------------|----------|------------|-----|-----|
| Ar | chivo Utilitarios Tabla |                                                      |          |            | Cer | rar |
| 1  | Validación de esti      | ructura                                              |          |            | 21  | ×   |
|    | Codigo                  | Detalle                                              | Cantidad | Porcentaje |     | ^   |
| Þ  | 1 TIPO IDENTIFIC/       | ACION DEL USUARIO NO REGISTRADO O NO ES PERMITIDO    | 0        | 0.00       |     |     |
|    | 3 NUMERO DE IDI         | ENTIFICACION NO EXISTE                               | 0        | 0.00       |     |     |
|    | 21 NUMERO DE FA         | ACTURA NO REGISTRADO O NO CORRESPONDE                | 0        | 0.00       |     |     |
|    | 22 CODIGO DEL PI        | RESTADOR NO EXISTE                                   | 0        | 0.00       |     |     |
|    | 101 FORMATO FEC         | HA DE EXPEDICION NO PERMITIDA                        | 0        | 0.00       |     | Ξ   |
|    | 102 FORMATO FEC         | HA DE INICIO DEL PERIODO NO PERMITIDA                | 0        | 0.00       |     |     |
|    | 103 FORMATO FEO         | CHA FINAL DEL PERIODO NO PERMITIDA                   | 0        | 0.00       |     |     |
|    | 104 CODIGO ADMIN        | VISTRADORA NO EXISTE                                 | 0        | 0.00       |     |     |
| Г  | 105 NUMERO DEL C        | CONTRATO                                             | 0        | 0.00       |     |     |
| Г  | 106 PLAN DE BENE        | FICIOS NO REGISTRADO                                 | 0        | 0.00       |     | -   |
|    | 107 NUMERO DE LA        | A POLIZA                                             | 0        | 0.00       |     |     |
|    | 108 FORMATO VAL         | LOR DEL COPAGO NO PERMITIDO                          | 0        | 0.00       |     |     |
| Π  | 109 FORMATO VAL         | LOR DE LA COMISION NO PERMITIDO                      | 0        | 0.00       |     |     |
| Π  | 110 FORMATO VAL         | LOR DEL DESCUENTO NO PERMITIDO                       | 0        | 0.00       |     |     |
|    | 111 VALOR NETO /        | A PAGAR NO CORRESPONDE                               | 0        | 0.00       |     |     |
|    | 113 NUMERO DE FA        | ACTURA SIN RELACION SERVICIOS FACTURADOS             | 0        | 0.00       |     |     |
|    | 114 NOMBRE DE LA        | A ENTIDAD ADMINISTRADORA FALTA REGISTRAR             | 0        | 0.00       |     |     |
|    | 116 VALOR DE LA         | FACTURA NO CORRESPONDE                               | 0        | 0.00       |     |     |
| Г  | 117 COD ENTIDAD         | ADMINISTRADORA EN USUARIO NO CORRESPONDE AL DE TRANS | ACION 0  | 0.00       |     |     |
| Π  | 119 MES O AÑO NO        | D CONCUERDA CON EL ARCHIVO GENERAL                   | 0        | 0.00       |     |     |
|    | 120 EXISTEN VARK        | OS PRESTADORES EN EL MISMO ARCHIVO                   | 0        | 0.00       |     |     |
|    | 123 FECHA DE INICI      | IO DEL PERIODO FACTURADO MAYOR FECHA FINAL           | 0        | 0.00       |     |     |
|    | 129 EL CODIGO DE        | LA ADMINISTRADORA ES DISTINTO AL INICIAL DE USUARIOS | 0        | 0.00       |     |     |

Imagen 12. Ventana con tabla de descripción de errores para la estructura US

Repita este procedimiento con todas las estructuras (Servicios facturados, registros consulta, procedimientos, urgencias, hospitalización, recién nacidos, otros servicios, medicamentos). Para visualizar solo los errores encontrados en la validación, seleccione el ítem **Registros errados** y de clic en **iniciar validación** 

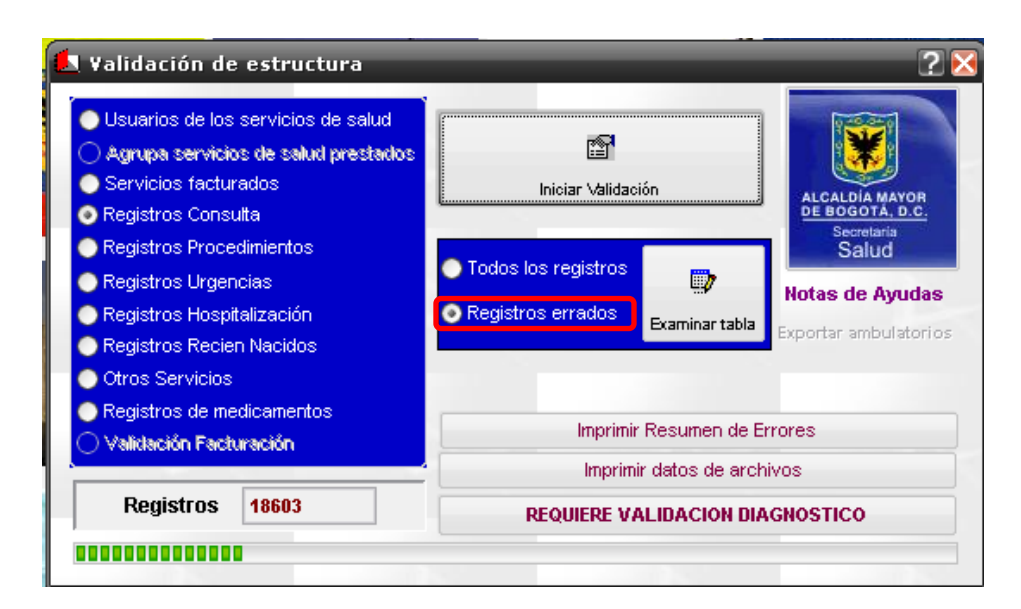

Imagen 13. Ventana Validación Estructura

En caso que no se obtenga algún error se mostrará la tabla en blanco.

| H | ŧ v  | alida | idor RIPS           |          | -          |     |
|---|------|-------|---------------------|----------|------------|-----|
| F | rchi | vo U  | Itilitarios Tabla   |          |            |     |
| 1 |      | alida | ación de estructura |          |            | 2 🗵 |
| Г | С    | odigo | Detaile             | Cantidad | Porcentaje | A   |
|   |      |       |                     |          |            |     |
|   |      |       |                     |          |            |     |
| L | Ц    |       |                     |          |            |     |
| L | ц    |       |                     |          |            |     |
| L | Ц    |       |                     | ļ        |            | E   |
| F | H    |       |                     |          |            |     |
| ┢ | H    |       |                     |          |            |     |
| ┢ | +    |       |                     |          |            |     |
| H | +    |       |                     |          |            | U   |
| F | +    |       |                     |          |            |     |
| F | H    |       |                     |          |            |     |
| F | +    |       |                     |          |            |     |

Imagen 14. Tabla con descripción de errores encontrados

Por otro lado si se hallaron errores después de la validación se presentará el detalle y la cantidad de registros con las inconsistencias.

| <b>18</b> | alidador RIPS                                                              |          |            |     |
|-----------|----------------------------------------------------------------------------|----------|------------|-----|
| Arch      | ivo Utilitarios Tabla                                                      |          |            |     |
|           | validación de estructura                                                   |          |            | 2 🗵 |
|           | Codigo Detalle                                                             | Cantidad | Porcentaje | A   |
|           | 122 FECHA, FUERA DEL RANGO DE INGRESO O EGRESO, EN HOSPITALIZAC O URGENCIA | 3        | 0.01       |     |
|           |                                                                            |          |            |     |
|           |                                                                            |          |            |     |
|           |                                                                            |          |            |     |
|           |                                                                            | _        |            |     |
|           |                                                                            | 1        |            |     |

Imagen 15. Tabla con detalle y cantidad de registros con errores

Para observar los registros errados, de clic en el botón Examinar Tabla

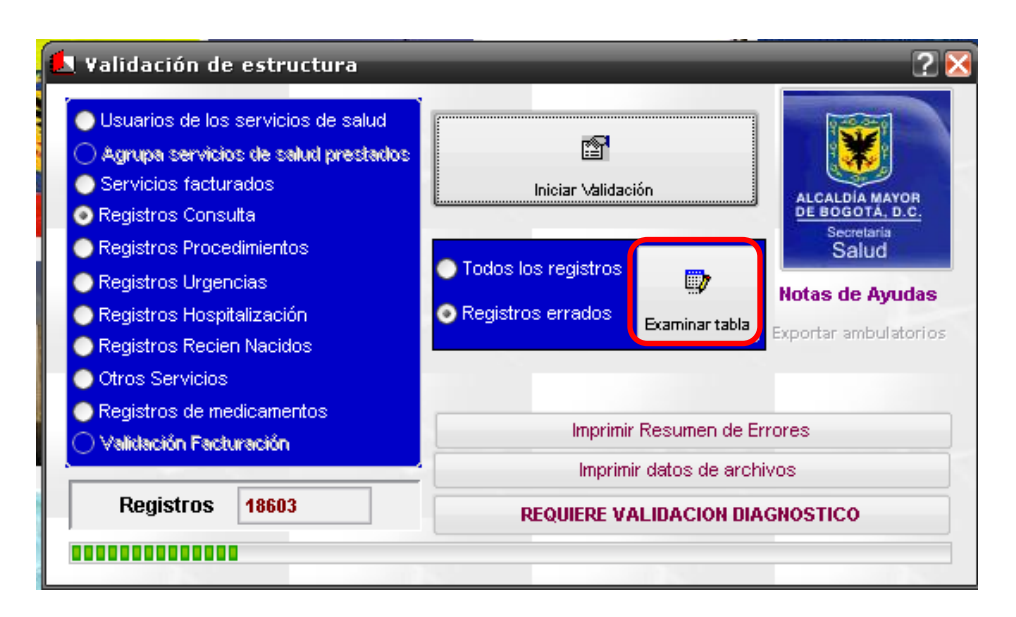

Imagen 16. Examinar Tabla con registros errados

Entonces se presenta la tabla con los registros errados para que se realicen las correcciones respectivas según el detalle del error consultado anteriormente.

| 1 | ¥alid  | lador    | RIPS         | _       | _           | _          | _       | _          | _          | _          | _           | _        | _          | _        | _          | _          |       | ÐX    |
|---|--------|----------|--------------|---------|-------------|------------|---------|------------|------------|------------|-------------|----------|------------|----------|------------|------------|-------|-------|
| A | rchivo | Utilitar | rios Tabla   |         |             |            |         |            |            |            |             |          |            |          |            |            |       | C     |
| 1 |        | ORES     | -> Serv_P    | rocedi  | nientos:    | >          |         |            |            |            |             |          |            |          |            |            |       |       |
|   | Num    | _fac     | Cod_pre      | Tip_ide | Num_ide     | Fec_proc   | Num_aut | Cod_proced | Ambito_pro | Finali_pro | Pers_atiend | Diag_pri | Diag_relac | Complica | Act_quirur | Val_proced | Error | Cva 🔺 |
| Þ | 22488  | 6999     | 110010930216 | CC      | 28502597    | 29/03/2008 |         | 084100     | 3          | 3          |             | H020     | 0000       | 0000     | 3          | 149468     | *     | 122   |
|   | 22483  | 5747     | 110010930216 | TI      | 40940399    | 09/03/2008 |         | 787901     | 3          | 3          |             | S930     | 0000       | 0000     | 1          | 436100     | *     | 122   |
|   | 22484  | 3909     | 110010930216 | TI      | 92011109502 | 22/03/2008 |         | 217100     | 3          | 3          |             | S022     | 0000       | 0000     | 1          | 89916      | *     | 122   |
|   |        |          |              |         | ĺ           |            |         |            |            |            |             |          |            |          |            |            |       |       |
| Π | Τ      |          |              |         |             |            |         |            |            |            |             |          |            |          |            |            |       |       |

Imagen 17. Tabla de registros con errores encontrados.

Después de corregir los registros se debe regresar al menú inicial de Validación *de Estructura*, dar clic en *Iniciar Validación* para así verificar que no se encuentre errores y guardar las correcciones efectuadas.

Cuando el proceso de validación haya terminado para cada una de las estructuras sin errores, se activa el último ítem de "*Validación facturación*". Se selecciona y se da clic en el botón de *Iniciar validación* 

**NOTA:** Si no se activa ha quedado algún registro de cierta estructura por corregir.

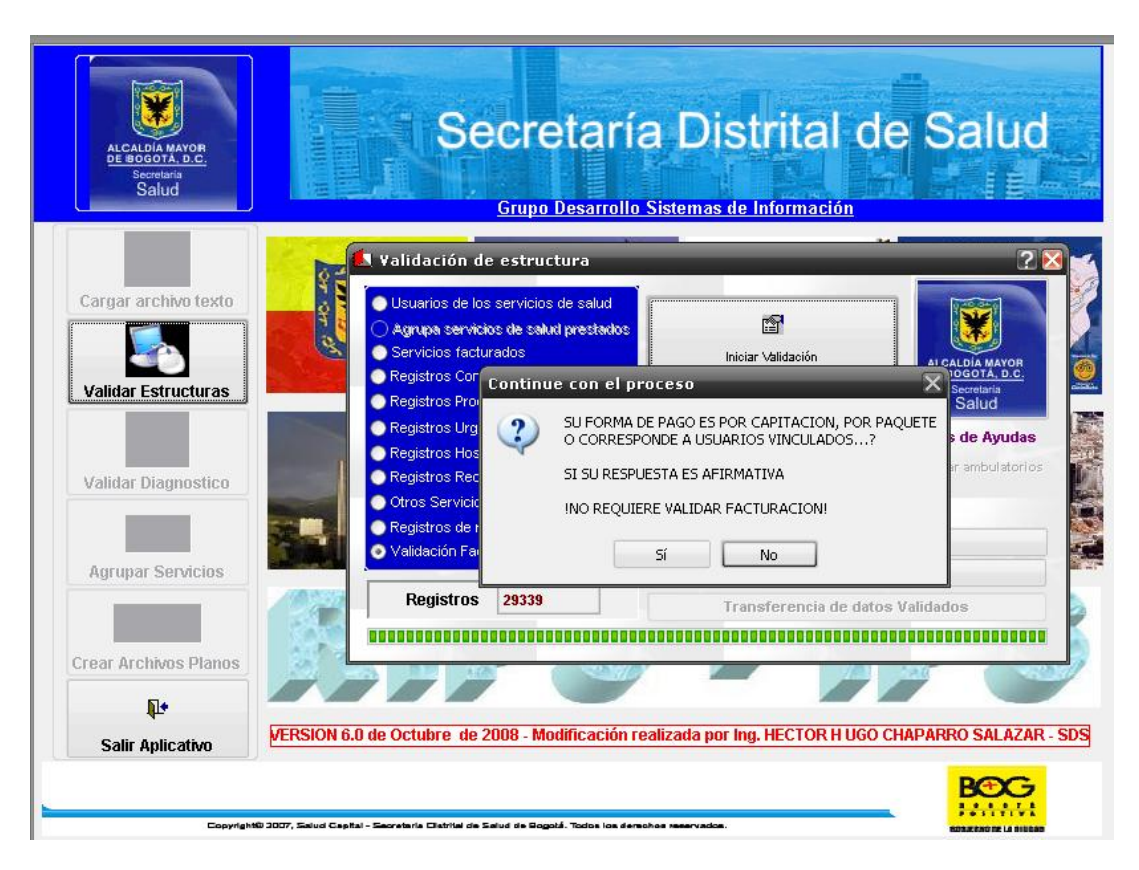

Imagen 18. Ítem Validación Facturación de la ventana Validación facturación

Aparece un mensaje de "SU FORMA DE PAGO ES POR CAPITACIÓN, POR PAQUETE O CORRESPONDE A USUARIOS VINCULADOS?" Esto significa de acuerdo al contrato que haya realizado la institución con la EPS y/o SDS, el sistema realizará la sumatoria correspondiente y continuará con la validación de diagnósticos. En el caso que seleccione "*SI*" en el cuadro resumen que arroja el aplicativo el ítem de *valor de la diferencia* debe ser igual a 0 para que se habilite el siguiente modulo. Para el caso contrario cuando su respuesta es "NO" la Entidad que está validando procederá a verificar las cifras.

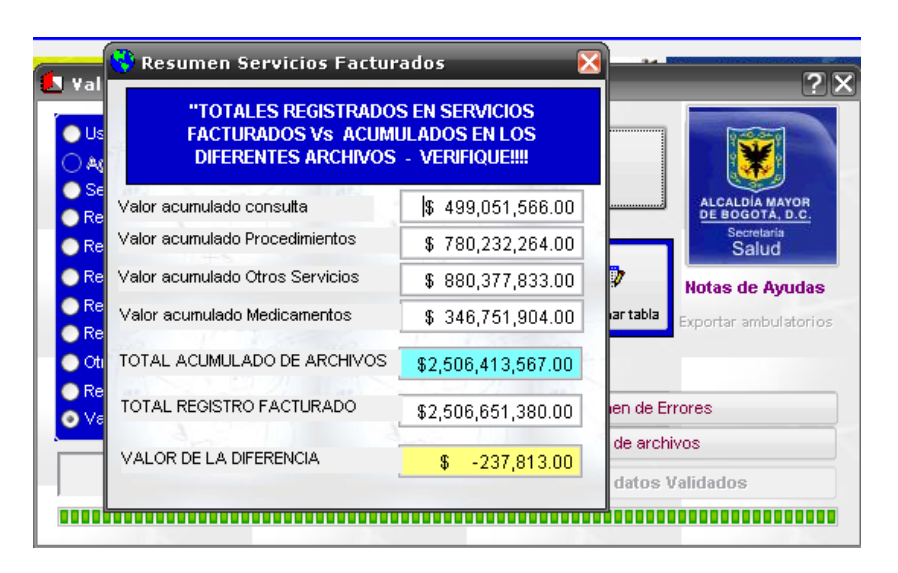

Imagen 19. Ventana Resumen Servicios Facturados

**Nota:** Si existen diferencias se debe verificar en los archivos planos las inconsistencias, corregirlas y volver a realizar el proceso de carga y validación de estructuras.

### 4.3. Validar Diagnostico

Después de realizar la validación de las estructuras de RIPS en el anterior modulo, se habilita la funcionalidad de *Validar diagnostico* para las estructuras de Consulta AC, Procedimiento AP, Hospitalización AH, Recién Nacidos AN y urgencias AU.

Seleccione cada una de las estructuras y de clic en el botón **registros (000).** En el ítem "**Solo los registros con errores (0)**" de la parte inferior se mostrará el número de errores encontrados.

| ALCALDIA MAYOR<br>DE BOGOTA D.C.<br>Secretaria<br>Salud | Secretaría Distrital de Salud                                                                                                    |
|---------------------------------------------------------|----------------------------------------------------------------------------------------------------|
| Cargar archivo texto                                    | Validación de Diagnosticos     Validación de Diagnosticos     Ocnsulta     Ocnsulta     Ocn |
| Validar Diagnostico                                     | Para iniciar el proceso de validación de los Secretaria<br>datos pulse el botón REGISTROS Salud                                                                                                    |
| Crear Archivos Planos                                   | VERSION 6.0 de Octubre de 2008 - Modificación realizada por Ing. HECTOR H UGO CHAPARRO SALAZAR - SDS                                                                                                    |

Para observar inconsistencias de los diagnósticos, haga clic en botón "*Ver errores"* y se visualizan los registros con el detalle del error. Adicionalmente en parte inferior de la pantalla se muestra minimizada la tabla de diagnósticos.

| Cargar archivo texto        | and the second        | 2                     | A.Y                | E,            |                   |                |                |           |     |
|-----------------------------|-----------------------|-----------------------|--------------------|---------------|-------------------|----------------|----------------|-----------|-----|
| Validar Estructuras         |                       |                       |                    |               |                   | And a          |                | afres /   | - P |
|                             | 💭 Inform              | e de incons           | istencias D        | iagnosti      | icos              | and the second |                | P4        |     |
| Validar Diagnostico         | Num fac               | Tin ideNum ide        | Cdiag pri          | Cdiad r1      | Cdiad r2          | Cdiag, r3      | Detal          |           |     |
| 🖌 ок                        | 21486280              | CC 4210               | 0800               | 0000          | 0000              | 0000           | Edad,Sex No co | orresp PR |     |
| Agrupar Servicios           |                       |                       |                    |               |                   |                |                |           |     |
| Crear Archivos Planos       |                       |                       |                    |               |                   |                |                |           | ×   |
| <u>R</u> •                  | Tip_ide N             | 1210                  | Nombre_a           | Apell<br>VAL  | lido_a<br>BLIENIA | Edad           | Unid_          | med Sexo  | _   |
| Salir Aplicativo            | S                     | 1210                  | 12010              | 11111         |                   | mprime Inc     | consistencias  | Į         |     |
| Copyright© 3007, 1          | Balud Capital - Secre | taria Cistrilai de Sa | ud de Bogotá, Todo | s los derscho | e vseervado       | <b>.</b> .     |                |           |     |
| abla de 🗗 🗖 🗙               |                       |                       |                    |               |                   |                |                |           |     |
| cons (Validarios/Beg. cons) |                       | E                     | eaistro: 13586/    | 14588         | Exclusive         | )              |                |           |     |

Imagen 21. Ventana de Informe de inconsistencias Diagnósticos

Al maximizar la tabla se muestra los códigos de los diagnósticos con el sexo y las edades mínimas y máximas que tienen cada uno de ellos, esto sirve como referencia para realizar las correspondientes correcciones solicitadas.

| ALCALDÍA MAYOR                         | 🖫 Tabla de diagnósticos 📰                                                                                                    | 30       |
|----------------------------------------|----------------------------------------------------------------------------------------------------|----------|
| DE BOGOTA, D.C.<br>Secretaria<br>Salud | O Codigo      Descripción                                                                                                    | <b>A</b> |
| Saidu                                  | Valor sexo: 0 = Hombres, 1 = Mujeres, 2 = Ambos sexos                                                                                 |          |
|                                        | Cd_cie Ed ini Ed fin Sexo De cie                                                                                                    |          |
|                                        | A081 0 120 2 GASTROENTEROPATIA AGUDA DEBIDA AL AGENTE DE N                                                                            |          |
|                                        | A082 0 120 2 ENTERITIS DEBIDA A ADENOVIRUS                                                                                            |          |
| jar archivo texto 🔡 🔜                  | A083 0 120 2 OTRAS ENTERITIS VIRALES                                                                                                  |          |
|                                        | A084 0 120 2 INFECCION INTESTINAL VIRAL, SIN OTRA ESPECIFICACION                                                                      |          |
|                                        | A085 0 120 2 OTRAS INFECCIONES INTESTINALES ESPECIFICADAS                                                                             | _        |
|                                        | A09X 0 120 2 DIARREA Y GASTROENTERITIS DE PRESUNTO ORIGEN INF                                                                         |          |
| dar Estructuras 🛛 📕                    | A150 0 120 2 TUBERCULOSIS DEL PULMON, CONFIRMADA POR HALLA                                                                            | •        |
| dar Diagnostico                        | Num_fac_Tip_ideNum_ide Cdiag_pri Cdiag_r1 Cdiag_r2 Cdiag_r3 Detal                                                                     | •        |
| 🖌 ок                                   | 21436280 CC 4210 0800 0000 0000 0000 Edad,Sex No corresp PR                                                                           |          |
| rupar Servicios                        |                                                                                                    |          |
|                                        |                                                                                                    |          |
|                                        |                                                                                                    | •        |
| Archivos Planos                        |                                                                                                    | v        |
| Archivos Planos                        | Tip_ide Nurm_ide Nombre_a Apellido_a Edad Unid_med Sexo                                                                               | v        |
| Archivos Planos                        | Tip_ide     Num_ide     Nombre_a     Apellido_a     Edad     Unid_med Sexo       CC     4210     LUIS     VALBUENA     82     1     M | v        |

Imagen 22. Ventana de Tabla de Diagnósticos.

Después de realizar las correcciones, en el menú principal de *validar diagnostico*, haga de clic en el botón *registros (000)* y verifique que no se encuentre errores para que se habilite el siguiente modulo.

### 4.4. Agrupar Servicios

Después de realizar la validación de diagnósticos en el anterior modulo, se habilita la funcionalidad de agrupar los servicios de salud prestados. Haga clic en el botón de "*Agrupación de los Servicios Prestados*" y a continuación se habilitará el siguiente modulo.

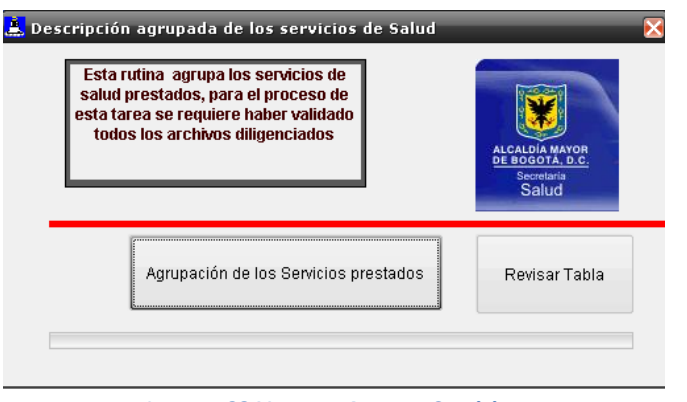

Imagen 23. Ventana Agrupar Servicios

# 4.5. Crear Archivos Planos

Este modulo permite generar los archivos planos de cada una de las estructuras de los RIPS con las modificaciones realizadas durante el proceso de validación. Para esto ingrese el número de remisión que corresponde al periodo a reportar a la Entidad correspondiente y de clic en *Aceptar*.

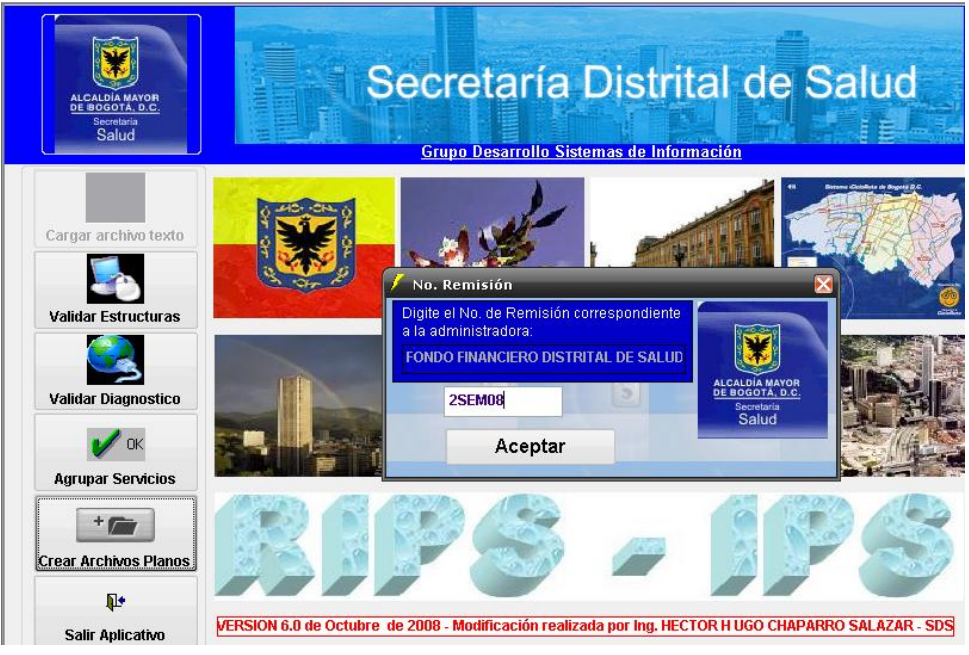

Imagen 24. Ingresar Número Remisión

El aplicativo muestra un ventana con las estructuras para generar sus respectivos archivos textos. Para esto seleccione cada una de las estructuras y de clic en el botón "*Generar archivo texto*"

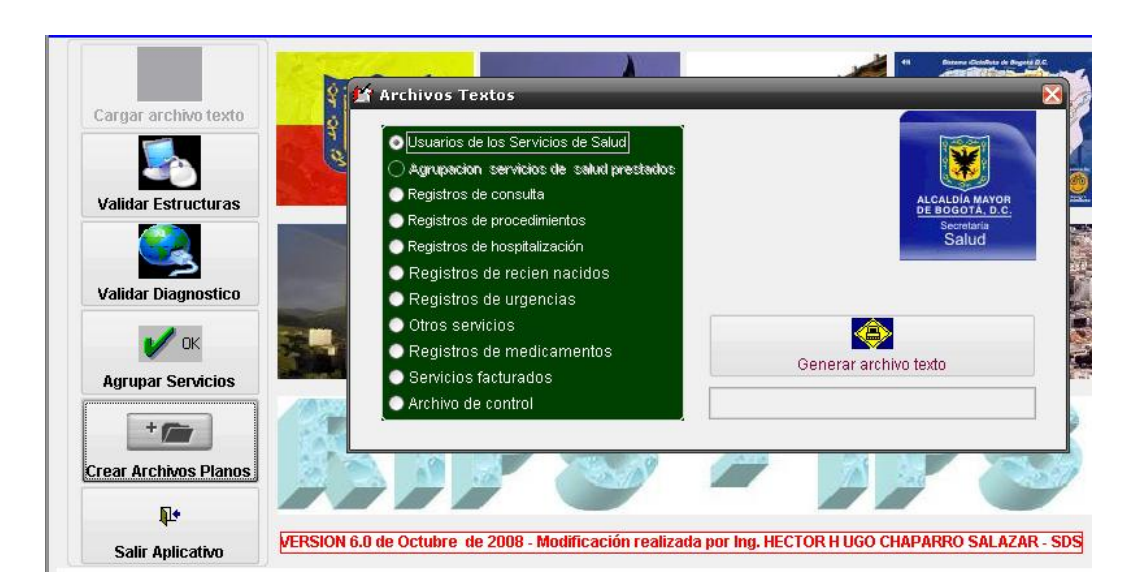

Imagen 25.Ventana Archivo Textos

A continuación muestra el mensaje "DESEA GENERAR ARCHIVO PLANO POR ADMINISTRADORA?" . Dar Clic en **NO** si es para una sola Entidad.

| <ul> <li>Usuarios de los Ser</li> <li>Agrupacion servici</li> </ul> | vicios de Salud<br>os del salud prestados |                   |
|---------------------------------------------------------------------|-------------------------------------------|-------------------|
| <ul> <li>Registros de consul</li> </ul>                             | ta .                                      |                   |
| Registros (<br>Plano<br>Registros (                                 | s Admin                                   | cretaria<br>ialud |
| Registros                                                           | DESEA GENERAR ARCHIVO PLANO POR A         | ADMINISTRADORA?   |
| <ul> <li>Registros</li> <li>Otros ser</li> </ul>                    | Sí No                                     |                   |
| <ul> <li>Registros</li> </ul>                                       |                                           |                   |
| Servicios facturad                                                  | os                                        |                   |

Imagen 26. Mensaje Planos Admin

Después de realizar este procedimiento con cada una de las estructuras el aplicativo genera los archivos planos, los cuales quedan en la carpeta del validador que se crea por defecto después de la instalación en la siguiente ubicación C:\VALIDA\_IPS\ArchivosTXT, en la carpeta ArchivosTXT

| 😂 VALIDA_IPS                |                 |                     |                       |  |  |  |  |  |  |
|-----------------------------|-----------------|---------------------|-----------------------|--|--|--|--|--|--|
| Archivo Edición Ver Favorit | os Herramientas | Ayuda               |                       |  |  |  |  |  |  |
| 😋 Atrás 🝷 🕥 🕤 🏂             | 🔎 Búsqueda  🙀   | 🏷 Carpetas 🛛 🔒      | َ» × ₽                |  |  |  |  |  |  |
| Dirección 🛅 C:\VALIDA_IPS   |                 |                     |                       |  |  |  |  |  |  |
| Nombre                      | Tamaño          | Tipo 🔺              | Fecha de modificación |  |  |  |  |  |  |
| C Acumulados                |                 | Carpeta de archivos | 11/11/2008 11:44      |  |  |  |  |  |  |
| ArchivosSDS                 |                 | Carpeta de archivos | 11/11/2008 11:44      |  |  |  |  |  |  |
| ArchivosTXT                 |                 | Carpeta de archivos | 30/11/2008 19:41      |  |  |  |  |  |  |
| Datos                       |                 | Carpeta de archivos | 11/11/2008 11:45      |  |  |  |  |  |  |
| ESTRUCTURAARS               |                 | Carpeta de archivos | 11/11/2008 11:45      |  |  |  |  |  |  |
| 🛅 formatos general          |                 | Carpeta de archivos | 11/11/2008 11:45      |  |  |  |  |  |  |
| 🚞 Temporal                  |                 | Carpeta de archivos | 30/11/2008 19:29      |  |  |  |  |  |  |
| 🚞 Validar                   |                 | Carpeta de archivos | 11/11/2008 11:45      |  |  |  |  |  |  |
| 🚺 validarips                | 2.902 KB        | Aplicación          | 31/10/2008 8:08       |  |  |  |  |  |  |
| DKCONTRL                    | 56 KB           | Archivo CDX         | 11/07/2005 10:17      |  |  |  |  |  |  |
| 🔟 instituciones.DCX         | 6 KB            | Archivo DCX         | 24/10/2008 11:52      |  |  |  |  |  |  |
| 🖬 rips.DCX                  | 9 KB            | Archivo DCX         | 24/10/2008 11:52      |  |  |  |  |  |  |
| 🖬 wizard.fll                | 19 KB           | Archivo FLL         | 30/07/1998 1:00       |  |  |  |  |  |  |
| 🖬 43825832.IDX              | 3 KB            | Archivo IDX         | 30/12/2004 12:11      |  |  |  |  |  |  |
| 🔤 31022343.VUE              | 1 KB            | Archivo VUE         | 24/09/2003 8:37       |  |  |  |  |  |  |
| 🛅 32910690.VUE              | 1 KB            | Archivo VUE         | 05/06/2003 9:08       |  |  |  |  |  |  |
| EValidador Rips 6.0         | 12.912 KB       | Archivo WinRAR      | 30/11/2008 18:56      |  |  |  |  |  |  |

Imagen 27. Ubicación de archivos planos generados por el validador

# 4.6. MENU UTILITARIOS

# 4.6.1. Consulta Procedimientos CUPs.

Para consultar los códigos de los Procedimientos debe ingresar por Utilitarios y luego en Consulta Procedimientos CUPs.

Aparecerá una ventana llamada Información Sobre Procedimientos CUPs, y deberá hacer clic en el botón Consulta Procedimientos CUPs.

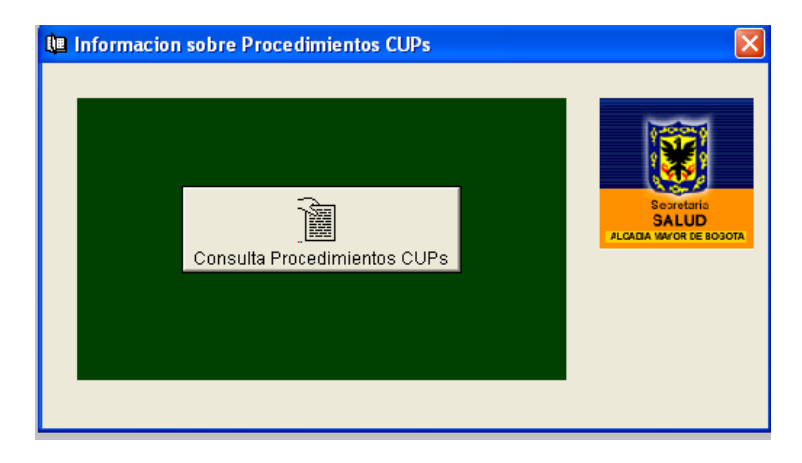

Imagen 28. Ventana Información Sobre Procedimientos CUPs

Aparecerá una ventana la cual contiene dos campos, Código y Nombre, para buscar el código CUPs presione la tecla CTRL.+F, aparecerá una ventana llamada Buscar en la

<u>B</u>uscar siguiente

cual podrá buscar ya sea por código y por nombre. Digite el código y luego presione el botón para comenzar la búsqueda.

| \$ | Inform | acion sobre Procedimientos CUPs                                  |                                                                  |
|----|--------|------------------------------------------------------------------|------------------------------------------------------------------|
|    | Codigo | Nombre                                                           |                                                                  |
| Þ  | 864108 | RESECCION DE TUMOR MALIGNO DE PIEL Y/O TEJIDO CELULAR SUBCUTANEO |                                                                  |
|    | 876612 | BRONCOGRAFIA BILATERAL                                           |                                                                  |
|    | 898303 | ESTUDIOS ANATOMOPATOLOGICOS POSMORTEM DE ORGANOS O TEJIDOS Ő     |                                                                  |
|    | 906621 | CALCITONINA +                                                    |                                                                  |
|    | 010100 | PUNCION CISTERNAL SOD Ő                                          |                                                                  |
|    | 010101 | PUNCION CISTERNAL, VIA LATERAL                                   |                                                                  |
|    | 010102 | PUNCION CISTERNAL, VIA MEDIAL                                    | 🔀 Buscar 🛛 🔀                                                     |
|    | 010200 | PUNCION [ASPIRACION DE LIQUIDO] VENTRICULAR SOD Ő                |                                                                  |
|    | 010201 | PUNCION [ASPIRACION DE LIQUIDO] VENTRICULAR A TRAVES DE CATETERP | Buscar: Buscar siguiente                                         |
|    | 010202 | PUNCION [ASPIRACION DE LIQUIDO] VENTRICULAR POR TREPANACION (SIN | Opciones                                                         |
|    | 010203 | PUNCION [ASPIRACION DE LIQUIDO] VENTRICULAR A TRAVES DE UNRESERV | Coincidir MAY/min Sólo palabras completas                        |
|    | 010204 | PUNCION [ASPIRACION DE LIQUIDO] VENTRICULAR, VIA TRANSFONTANELAR | E Résourde continue E Résourde lesse etés Cancelar               |
|    | 010900 | OTRA PUNCION CRANEAL SOD ő                                       | ) Dusqueda Continua   Busqueda nacia atras                       |
|    | 010901 | PUNCION SUBDURAL                                                 | Alcance                                                          |
|    | 011100 | BIOPSIA DE CRANEO SOD Ő                                          | Procedimiento actual     O Obieto actual     O Todos los obietos |
|    | 011101 | BIOPSIA OSEA EN CRANEO POR CRANEOTOMIA +                         |                                                                  |
|    | 011102 | BIOPSIA OSEA EN CRANEO POR CRANIECTOMIA Ő                        |                                                                  |
|    | 011200 | BIOPSIA DE MENINGE CEREBRAL SOD Ő                                |                                                                  |

Imagen 29. Tabla de Procedimientos CUPs

Si el código que digito no aparece, escriba parte de la palabra del procedimiento y luego presione el botón Buscar siguiente para comenzar la búsqueda.

Cuando termine de consultar cierre la ventana Información Sobre Procedimientos CUPs, para poder continuar con el proceso.

# 4.6.2. Consulta Diagnósticos

Para consultar los códigos de los Diagnósticos debe ingresar por Utilitarios y luego en Consulta Diagnósticos.

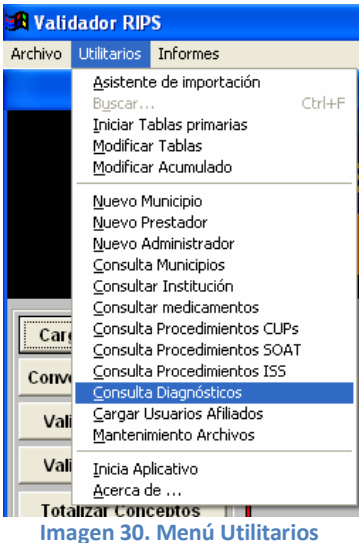

Aparecerá una ventana llamada Información Sobre Diagnósticos CIE 10, y deberá hacer clic en el botón Consulta Diagnósticos CIE 10.

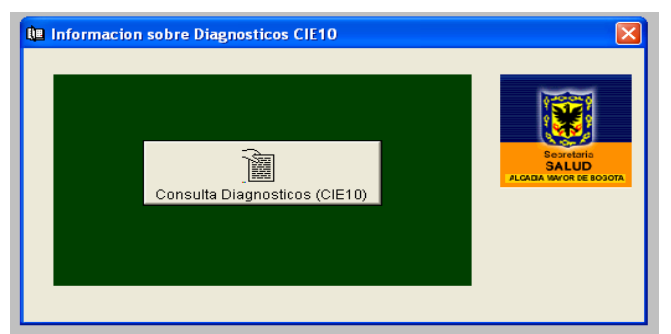

Imagen 31.Información sobre Diagnósticos CIE10

Aparecerá una ventana la cual contiene dos campos, Cd\_cie y De\_cie, para buscar el código de diagnostico presione la tecla **CTRL.+F**, aparecerá una ventana llamada Buscar en la cual podrá buscar ya sea por código y por nombre. Digite el código y luego presione el botón <u>Buscar siguiente</u> para comenzar la búsqueda.

| ¢ | Inform | acion sobre Diagnosticos CIE10          |                                                            |          |       |          |          |          |
|---|--------|-----------------------------------------|------------------------------------------------------------|----------|-------|----------|----------|----------|
|   | Cd_cie |                                         | De_cie                                                     | Ed_ini E | d_fin | Ed_ini10 | Ed_fin10 | Tp_eda ▲ |
|   | H348   | OTRAS OCLUSIONES VASCULARES RETINIAN    | 0                                                          | 120      | 0     | 0        | 0        |          |
|   | H349   | OCLUSION VASCULAR RETINIANA, SIN OTRA   |                                                            | 0        | 120   | 0        | 0        | 0        |
|   | H350   | RETINOPATIAS DEL FONDO Y CAMBIOS VASC   | 🕱 Buscar 🛛 🔀                                               | 0        | 120   | 0        | 0        | 0        |
|   | H351   | RETINOPATIA DE LA PREMATURIDAD          |                                                            | 0        | 120   | 0        | 0        | 0        |
|   | H352   | OTRAS RETINOPATIAS PROLIFERATIVAS       | Buscar: traumatismo                                        | 0        | 120   | 0        | 0        | 0        |
|   | H353   | DEGENERACION DE LA MACULA Y DEL POLO    | Opciones                                                   | 0        | 120   | 0        | 0        | 0        |
|   | H354   | DEGENERACION PERIFERICA DE LA RETINA    | Coincidir MAY/min Sólo palabras completas                  | 0        | 120   | 0        | 0        | 0        |
|   | H355   | DISTROFIA HEREDITARIA DE LA RETINA      | ✓ Búsqueda continua                                        | 0        | 120   | 0        | 0        | 0        |
|   | H356   | HEMORRAGIA RETINIANA                    |                                                            | 0        | 120   | 0        | 0        | 0        |
|   | H357   | SEPARACION DE LAS CASPAS DE LA RETINA   | Alcance                                                    | 0        | 120   | 0        | 0        | 0        |
|   | H358   | OTROS TRASTORNOS ESPECIFICADOS DE L     | C Procedimiento actual C Objeto actual C Todos los objetos | 0        | 120   | 0        | 0        | 0        |
|   | H359   | TRASTORNO DE LA RETINA, NO ESPECIFICAL  |                                                            | 0        | 120   | 0        | 0        | 0        |
|   | H360   | RETINOPATIA DIABETICA (E10-E14+ CON CUA | RTU CARACTER CUMUN .3)                                     | 0        | 120   | 0        | 0        | 0        |
|   | H368   | OTROS TRASTORNOS DE LA RETINA EN ENFE   | RMEDADES CLASIFICADAS EN OTRA PARTE                        | 0        | 120   | 0        | 0        | 0        |
|   | H400   | SOSPECHA DE GLAUCOMA                    |                                                            | 0        | 120   | 0        | 0        | 0        |

Imagen 32. Tabla Diagnósticos CIE10

Si el código que digito no aparece, escriba parte de la palabra del diagnostico y luego presione el botón Buscar siguiente para comenzar la búsqueda.

En esta ventana se pueden realizar búsquedas por código del diagnóstico o por nombre.

Cuando termine de consultar cierre la ventana **Información Sobre Diagnósticos CIE 10**, para poder continuar con el proceso.

#### 4.6.3. Consulta Medicamentos

Para consultar los códigos de los Medicamentos debe ingresar por Utilitarios y luego en Consulta Medicamentos.

Aparecerá una ventana llamada Información Sobre Medicamentos, y deberá hacer click en el botón Consulta Medicamentos.

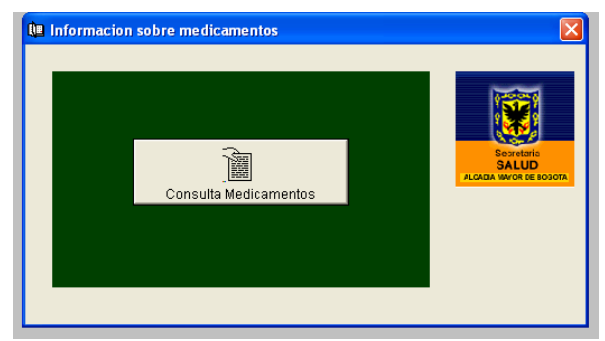

Imagen 33. Información sobre medicamentos

Aparecerá una ventana la cual contiene varios campos, como aparece en la grafica, para buscar el código de Medicamento presione la tecla **CTRL.+F**, aparecerá una ventana llamada Buscar en la cual podrá buscar ya sea por código y por nombre. Digite el código y luego presione el botón <u>Buscar siguiente</u> para comenzar la búsqueda.

|    | 🕱 Validador RIPS                           |          |         |           |        |                                                                                |                      |  |  |  |
|----|--------------------------------------------|----------|---------|-----------|--------|--------------------------------------------------------------------------------|----------------------|--|--|--|
| Ar | chivo <u>U</u> tilitarios <u>I</u> nformes | Tabla    |         |           |        |                                                                                |                      |  |  |  |
| ¢  | Informacion sobre me                       |          |         |           |        |                                                                                | ×                    |  |  |  |
|    | Cod_med                                    | Cod_anat | Cod_adm | Forma_pre | Concen | Nombre                                                                         | Uni_med 🔺            |  |  |  |
|    | N01BL012701                                | N01B     | L012    | 70        | 1      | Lidocaína clorhidrato con o sin Epinefrina                                     | 2% solución inyect   |  |  |  |
|    | N02AD022011                                | N02A     | D022    | 1         | 1      | Dihidromorfona clorhidrato                                                     | 2,5 mg tableta       |  |  |  |
|    | N02AD022701                                | N02A     | D022    | 70        | 1      | Dihid Buscar                                                                   | 2 mg/mL solución     |  |  |  |
|    | N02AM008701                                | N02A     | M008    | 70        | 1      | Mepe                                                                           | 100 mg/2 mL soluc    |  |  |  |
|    | N02AM010011                                | N02A     | M010    | 1         | 1      | Metac Buscar acetaminofén                                                      | 5 mg tableta         |  |  |  |
|    | N02AM010012                                | N02A     | M010    | 1         | 2      | Metac                                                                          | 10 mg tableta        |  |  |  |
|    | N02AM024201                                | N02A     | M024    | 20        | 1      | Morfir Upciones Reemplazar                                                     | 30 mg/mL (3%) so     |  |  |  |
|    | N02AM024701                                | N02A     | M024    | 70        | 1      | Morfir   Coincidir MAY/min   Sólo palabras completas                           | 10 mg/mL soluciór    |  |  |  |
|    | N02AM025151                                | N02A     | M025    | 15        | 1      | Morfin 🔽 Búsqueda <u>c</u> ontinua 🔲 Búsqued <u>a</u> hacia atrás 🔤 🗌 Cancelar | 30 mg tableta o cá   |  |  |  |
|    | N02AM025152                                | N02A     | M025    | 15        | 2      | Morfin                                                                         | 60 mg tableta o cá   |  |  |  |
|    | N02AM025153                                | N02A     | M025    | 15        | 3      | Morfin Alcance                                                                 | 100 mg tableta o c   |  |  |  |
|    | N02A0009041                                | N02A     | 0009    | 4         | 1      | Oxico Erocedimiento actual C Ubjeto actual C Lodos los objetos                 | 10 mg tableta de lil |  |  |  |
|    | N02AO009042                                | N02A     | 0009    | 4         | 2      | Oxico                                                                          | 20 mg Tableta de I   |  |  |  |
|    | N02AO009043                                | N02A     | 0009    | 4         | 3      | Oxicodona                                                                      | 40 mg tableta de lil |  |  |  |
|    | N02AT020201                                | N02A     | T020    | 20        | 1      | Tramadol clorhidrato                                                           | 100 mg/mL (10%)      |  |  |  |
|    | N02AT020701                                | N02A     | T020    | 70        | 1      | Tramadol clorhidrato                                                           | 50 mg/mL soluciór    |  |  |  |
|    | N02AT020702                                | N02A     | T020    | 70        | 2      | Tramadol clorhidrato                                                           | 100 mg/2mL soluc     |  |  |  |
| Þ  | N02BA001011                                | N02B     | A001    | 1         | 1      | Acetaminofén                                                                   | 500 mg tableta       |  |  |  |
|    | N02BA001201                                | N02B     | A001    | 20        | 1      | Acetaminofén                                                                   | 100 mg/mL (10%)      |  |  |  |
|    | N02BA001221                                | N02B     | A001    | 22        | 1      | Acetaminofén                                                                   | 150 mg/5 MI (3%) j   |  |  |  |
|    | N02BA003011                                | N02B     | A003    | 1         | 1      | Acetíl salicílico ácido                                                        | 100 mg tableta       |  |  |  |
|    | N02BA003142                                | N02B     | A003    | 14        | 2      | Acetíl salicílico ácido                                                        | 500 mg tableta, cá   |  |  |  |
|    | N02BA004141                                | N02B     | A004    | 14        | 1      | Acetil salicílico ácido + (Codeína u Oxicodona)                                | 300 - 400 mg + (Cc   |  |  |  |
|    | N02BD026701                                | N02B     | D026    | 70        | 1      | Dipirona                                                                       | 40 - 50% solución    |  |  |  |
|    | N02CD021011                                | N02C     | D021    | 1         | 1      | Dihidroergotoxina mesilato                                                     | 4,5 mg tableta       |  |  |  |

Imagen 34. Tabla de medicamentos

Si el código que digito no aparece, escriba parte de la palabra del diagnostico y luego presione el botón Buscar siguiente para comenzar la búsqueda.

Cuando termine de consultar cierre la ventana **Información Sobre Diagnósticos CIE 10**, para poder continuar con el proceso.

# 4.6.4. Asistente de Importación

Esta opción es una ayuda para la importación de archivos texto (.txt), Excel (.xls) y tablas (.dbf).

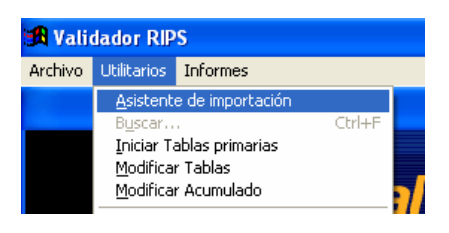

Imagen 35. Menú Utilitarios

Sirve para importar archivos desde cualquier plataforma a las estructuras RIPS ya creadas o nuevas.

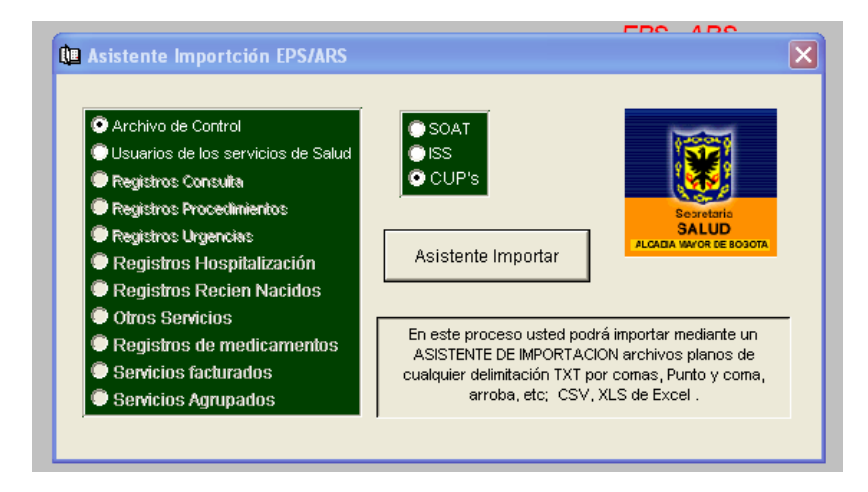

Imagen 36. Asistente Importación EPS/ARS

Se selecciona la estructura a la que se desea importar y se presiona el botón asistente para importar. Siga las instrucciones al igual que cualquier otro asistente

| 🛱 Asistente para i<br>C     | mportar 🗙                                                                                                    |
|-----------------------------|----------------------------------------------------------------------------------------------------|
|                             | Paso 1 - Identificar los datos<br>¿Dónde están los datos que desea importar? Puede importar los datos a<br>una nueva tabla o añadirlos a una tabla existente.<br>Seleccione un tipo de archivo y, después, use los botones 'Busca' para<br>especificar los archivos. |
| Tipo de ar <u>c</u> hivo:   | Archivo de texto                                                                                                    |
| Archivo de origen:          | C:\BORRAME\NOVIEMBRE\CT010774.TXT                                                                                                    |
| Archivo de <u>d</u> estino: |                                                                                                    |
| <u> N</u> ueva tabla        | C:\BORRAME\NOVIEMBRE\CT010774.DBF Buscar                                                                                                    |
| ⊂ <u>I</u> abla existente   | Buscar                                                                                                    |
| Ayuda                       | Cancelar < Anterior Siguiente > Einalizar                                                                                                    |

Imagen 37. Asistente para importar

### 5. REPORTES

Para la generación de los reportes del sistema estos se realizan cuando se ingresa a la ventana "Validación de Estructura" donde en la parte inferior derecha se encuentran ubicados los botones con los respectivos reportes, estos botones cambian dependiendo de la estructura que se está validando.

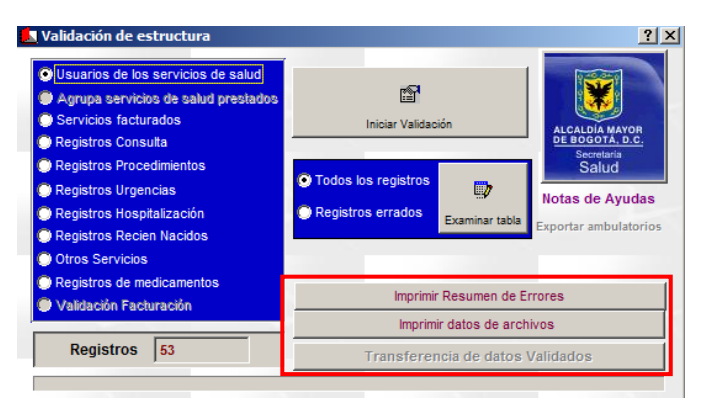

Imagen 38. Ventana Validación de estructura.

En el reporte se encuentra un menú de navegación, donde se puede enviar a imprimir, aumentar o disminuir el tamaño de vista, en los reportes se presenta la información que se encuentra en las estructuras, a continuación un ejemplo de reporte de errores.

| INF            | ORME DE ERRORES EN EL ARCHIVO DE<br>JORGE ANDRES BARAJAS ONOFRE<br>Miesó Año 2011 | USUARIO  | S      |
|----------------|-----------------------------------------------------------------------------------|----------|--------|
| Codigo         | Nombre del campo                                                                  | Cantidad | Porc % |
| 1 TIPO IDENT   | IFICACION DEL USUARIO NO REGISTRADO O NO ES PERMITIDO                             |          | 0.0    |
| 3 NUMERO DE    | IDENTIFICACION NO EXISTE                                                          |          | 0.0    |
| 4 TIPO DE US   | UARIO NO PERMITIDO                                                                |          | 0.0    |
| 9 VALOR DE     | LA EDAD NO VALIDO O NECESITA CONVERSION                                           |          | 0.0    |
| 10 UNIDAD DE   | MEDIDA DE LA EDAD NO CORRESPONDE AL VALOR DE LA EDAD                              |          | 0.0    |
| 11 VALOR DEL   | SEXO NO PERMITIDO                                                                 |          | 0.0    |
| 12 CODIGO DEP  | ARTAMENTO RESIDENCIA HABITUAL NO EXISTE                                           |          | 0.0    |
| 13 CODIGO MUN  | ICIPIO RESIDENCIA HABITUAL NO EXISTE                                              |          | 0.0    |
| 14 ZONA DE RE  | SIDENCIA NO PERMITIDA                                                             |          | 0.0    |
| 15 IDENTIFICA  | CION DEL USUARIO DUPLICADO - VERIFICAR TABLA USUARIOS                             |          | 0.0    |
| 16 CODIGO DE   | LA ADMINISTRADORA NO CORRESPONDE AL TIPO DE USUARIOS                              |          | 0.0    |
| 17 CODIGO DE   | LA ENTIDAD ADMINISTRADORA NO EXISTE                                               |          | 0.0    |
| 18 ENTIDAD AD  | MINISTRADORA NO CORRESPONDE AL TIPO DE USUARIO                                    |          | 0.0    |
| 19 UNIDAD DE   | MEDIDA DE LA EDAD NO PERMITIDA                                                    |          | 0.0    |
| 20 MUNICIPIO   | NO CORRESPONDE AL DEPARTAMENTO                                                    |          | 0.0    |
| 129 EL CODIGO  | DE LA ADMINISTRADORA ES DISTINTO AL INICIAL DE USUARIOS                           |          | 0.0    |
| 120 TA 70NA DE | DESTREMATA NO CODDESDONDE AL DEDADTAMENTO Y MUNICIDIO                             |          | 0 0 0  |

Imagen 39. Reporte de errores en la estructura de usuarios.

Cuando se presentan inconsistencias en los diagnósticos se despliega la siguiente ventana en donde se informa la cantidad de errores.

| gencias                                        |                                                                 |                                                                                           |
|------------------------------------------------|-----------------------------------------------------------------|-------------------------------------------------------------------------------------------|
| a iniciar el proceso (<br>os pulse el botón RE | ALCALDIA MAYOR<br><u>DE BOGOTĂ, D.C.</u><br>Secretaria<br>Salud |                                                                                           |
| rores (1)                                      | Ver errores                                                     |                                                                                           |
|                                                | a iniciar el proceso<br>os pulse el botón RE<br>rores (1)       | registros(36)<br>a iniciar el proceso de validación de los<br>os pulse el botón REGISTROS |

Imagen 40. Ventana Validación Diagnósticos

Luego de oprimir el botón de "Ver errores", aparece la siguiente ventana en donde muestra el registro donde se encuentra el error.

| Ű, | Informe                   | e de inc | onsistenc | cias Diag | nostio  | 05   |           |           |          |         |            |       | X        |
|----|---------------------------|----------|-----------|-----------|---------|------|-----------|-----------|----------|---------|------------|-------|----------|
|    | Num_fac                   | Tip_ide  | Num_ide   | Cdiag_    | pri Cdi | ig_r | 1 Cdiag   | <u>r2</u> | Cdiag_r: | B Detal |            |       | <b></b>  |
|    | 20100100                  | СС       | 3003206   | K000      | 000     | 0    | 0000      |           | 0000     | Edad no | correspond | le PR |          |
|    |                           |          |           |           |         |      |           |           |          |         |            |       |          |
|    |                           |          |           |           |         |      |           |           |          |         |            |       |          |
|    |                           |          |           |           |         |      |           |           |          |         |            |       |          |
|    |                           |          |           |           |         |      |           |           |          |         |            |       |          |
|    |                           |          |           |           |         |      |           |           |          |         |            |       | <u> </u> |
|    | Tip_ide                   | Num_i    | de        | Nombre    | e_a     | Ap   | ellido_a  | I         | Eda      | t       | Unid_med   | dSexo |          |
|    | CC 3003206                |          | TOMAS     | romas V   |         |      | VARGAS 36 |           |          | 1       | М          |       |          |
|    | [Imprime Inconsistencias] |          |           |           |         |      |           |           |          |         |            |       |          |

Imagen 41. Informe de inconsistencias Diagnósticos

Cuando se oprime el botón de imprimir inconsistencias se muestra el siguiente reporte en donde está la relación de diagnósticos inconsistentes.

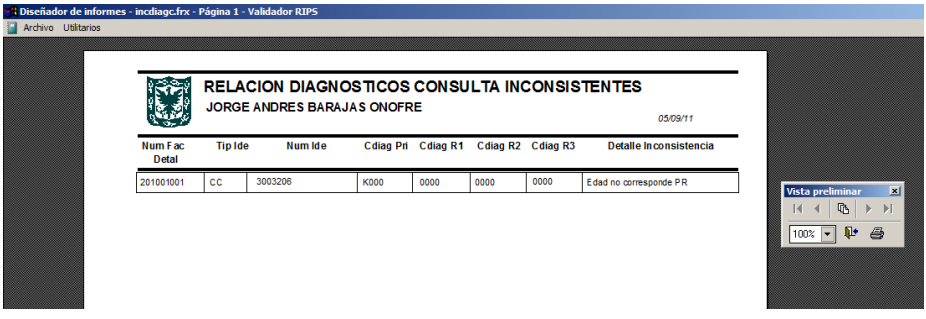

Imagen 42. Informe de relación de diagnósticos inconsistentes

# 6. GLOSARIO

#### **Archivo Plano**

Un archivo de texto plano, texto simple, texto sencillo o texto pelado (en inglés plain text) es un archivo informático compuesto únicamente por texto sin formato, sólo caracteres, lo que lo hace también legible por humanos. Estos caracteres se pueden codificar de distintos modos dependiendo de la lengua usada. de los sistemas Algunos de codificación más usados son: ASCII, ISO-8859-1 o Latín-1 y UTF-8.

Carecen de información destinada a generar formatos (negritas, subrayado, cursivas, tamaño, etc.) y tipos de letra (por ejemplo, Arial, Times, Courier, etc.). El término texto plano proviene de una traducción literal del término inglés plain text, término que en lengua castellana significa texto simple o texto sencillo.

Las aplicaciones destinadas a la escritura y modificación de archivos de texto se llaman editores de texto. Importar

#### Estructura

En programación, una estructura de datos es una forma de organizar un conjunto de datos elementales (un dato elemental es la mínima información que se tiene en el sistema) con el objetivo de facilitar la manipulación o gestión de dichos datos como un todo, ya sea de manera general o particularmente.

#### Descargar

Descargar (download en inglés) es datos (generalmente copiar un archivo entero) de una fuente principal a un dispositivo periférico. El término se utiliza a menudo para describir el proceso de copiar un archivo de un servicio en línea a tu ordenador. EL propio término descargar puede también referir a copiar un archivo de un servidor de archivos de red a un ordenador en la red.

#### Diagnostico

En medicina, el diagnóstico o propedéutica clínica es el procedimiento por el cual se identifica una enfermedad, entidad nosológica, síndrome, o cualquier condición de salud-enfermedad (el "estado de salud" también se diagnostica).

#### RIPS

Registro Individual de Prestación de Servicios de Salud – RIPS, Es el conjunto de datos mínimos y básicos que el Sistema General de Seguridad Social en Salud requiere para los procesos de dirección, regulación y control, y como soporte de la venta de servicio, cuya denominación, estructura y características se ha unificado y estandarizado para todas las entidades y profesionales prestadores de servicios de salud. Los datos de este registro se refieren a la identificación del prestador del servicio de salud, del usuario que lo recibe, de la prestación del servicio propiamente dicho y del motivo que originó su prestación: diagnóstico y causa externa.

#### Registros

En informática, o concretamente en el contexto de una base de datos registro relacional. un (también llamado fila o tupla) representa un objeto único de datos implícitamente estructurados en una tabla. Fn términos simples, una tabla de una base de datos puede imaginarse formada de filas y columnas o campos. Cada fila de una tabla representa un conjunto de datos relacionados, y todas las filas de la tienen misma tabla la misma estructura.

Un registro es un conjunto de campos contienen los datos que que pertenecen a una misma repetición de entidad. Se le asigna automáticamente un número consecutivo (número de registro) que en ocasiones es usado como índice aunque lo normal y práctico es asignarle a cada registro un campo clave para su búsqueda.

La estructura implícita de un registro y el significado de los valores de sus campos exige que dicho registro sea entendido como una sucesión de datos, uno en cada columna de la tabla. La fila se interpreta entonces como una variable relacional compuesta por un conjunto de tuplas, cada una de las cuales consta de dos ítems: el nombre de la columna relevante y el valor que esta fila provee para dicha columna.

#### Reportes

Generalmente. el propósito del reporte, como su propio nombre indica, es reportar. Sin embargo, los reportes pueden incluir elementos persuasivos, tales como recomendaciones, sugerencias u otras conclusiones motivacionales que indican posibles acciones futuras que el lector del reporte pudiera adoptar.

#### Prestador

Corresponde a cualquier persona natural o jurídica, establecimiento o institución, que encuentre se autorizada para otorgar prestaciones de salud, tales como: consulta, consultorio, hospital, clínica, centro médico. centro de diagnóstico terapéutico, centro de referencia de salud, laboratorio y otros de cualquier naturaleza, incluidas ambulancias y otros vehículos adaptados para atención extrahospitalaria.

#### Ventana

En informática, una ventana es un área visual, normalmente de forma rectangular, que contiene algún tipo de interfaz de usuario, mostrando la salida y permitiendo la entrada de datos para uno de varios procesos que se ejecutan simultáneamente. Las ventanas se asocian a interfaces gráficas, donde pueden ser manipuladas con un puntero.

#### Validación

Validar datos es el proceso que hace referencia a verificar, controlar o filtrar cada una de las entradas de datos que provienen desde el exterior del sistema los cuales pueden ser aceptados o rechazados este también el paso previo a su entrega.